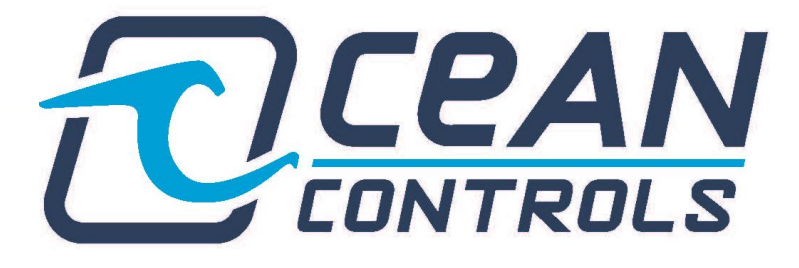

# **KTA-382 Weather Station Gateway**

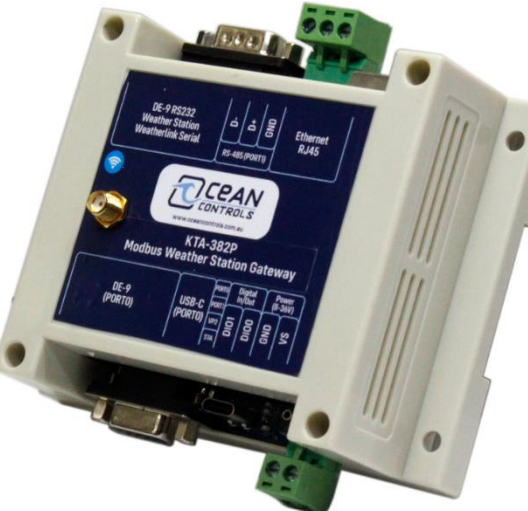

- Connects a Davis VantagePro2 or VantageVue to a Modbus Network
- 2 x Modbus RTU over RS485/232 ports. Also, TCP/IP configuration over ethernet and Wi-Fi
- Simple Modbus RTU and TCP/IP configuration using webpage or desktop application
- Supports up to 5 simultaneous Modbus TCP masters and 2 simultaneous RTU masters
- Various metric/imperial unit conversion settings
- Allows for direct weather station configuration

## Overview

The KTA-382 Modbus TCP Weather Station Gateway allows the easy connection of a PLC (Programmable Logic Controller), RTU (Remote Telemetry Unit) or SCADA System to a Davis Instruments Weather Station. Using the Modbus RTU (Binary), or Modbus TCP/IP (Ethernet & Wi-Fi) protocols, it enables a programmable controller to monitor and carry out actions based on wind speed, wind direction, temperature and many other weather-based variables.

The KTA-382 Modbus TCP+RTU Weather Station Gateway is a major upgrade to our popular GWY-141 and KTA-282 Modbus- VantagePro2 Gateway. It provides all the functionality of the GWY-141 and KTA-282, with the following additions:

- Supports LOOP1, LOOP2 and HILOWS command over twice as much data as the KTA-282 (almost 200 registers of weather data)
- Addition of extra serial RTU port. Able to be polled simultaneously with preexisting port.
- Simultaneous TCP/IP polling over Wi-Fi and Ethernet.
- Provides a method to set up weather station for first use via the gateway
- Build in cloud upload capability (WeatherUnderground by default custom cloud upload available on request for custom firmware)
- Logging and PoE (power over ethernet) variants (available upon request)

#### Variants

- **KTA-382 –** Standard version
- KTA-382L Standard + datalogging
- KTA-382P Standard + PoE (power over ethernet)
- KTA-382LP Standard + datalogging + PoE

## Quick Access

Complete Holding-Register listing (Page 14) Unit Conversion-Configuration (Pages 5-9) Webpage Access (Page 7)

## Device Compatibility

6152C Cabled VantagePro2
6162C Cabled VantagePro2
Plus
6152 Wireless VantagePro2
6162 Wireless VantagePro2 Plus
6153 Wireless Vantage Pro 2
Fan Aspirated
6163 Wireless Vantage Pro 2
Plus Fan Aspirated
6250 Vantage Vue
6316 Wireless Weather Envoy
6316C Cabled Weather Envoy

#### Electronics & Automation Engineering Pty Ltd ABN: 28 659 967 398 44 Frankston Gardens Drive, Carrum Downs VIC Australia 3201 Ph +61 3 9708 2390 Email: info@oceancontrols.com.au

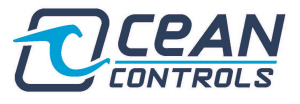

# Contents

| Overv  | iew1                                              |    |
|--------|---------------------------------------------------|----|
| Variar | nts 1                                             |    |
| Quick  | Access1                                           |    |
| Devic  | e Compatibility1                                  |    |
| 1.     | Getting Started                                   | \$ |
| 2.     | Weather Station Set-up                            | ;  |
| Config | guring Modbus                                     | )  |
| 1.     | Modbus RTU                                        | )  |
| 2.     | Modbus TCP/IP – Wi-Fi and Ethernet                | )  |
| 3.     | Via Webpage6                                      | )  |
| Config | guring Cloud Upload6                              | )  |
| 1.     | WeatherUnderground Configuration7                 | ,  |
| KTA-38 | 32 Webpage                                        | ,  |
| KTA-38 | 32 PC Application                                 | )  |
| Weath  | ner Station Data                                  |    |
| 1.     | LOOP 1 Data                                       |    |
| 2.     | LOOP 2 Data                                       | ;  |
| Functi | onality13                                         | \$ |
| 2.     | Unit Conversions                                  | ;  |
| 3.     | DI/O (Digital IN/OUT) ports                       | ŀ  |
| 4.     | Factory Reset and Troubleshooting15               | ;  |
| Comp   | lete Holding Register Listing                     | ,  |
| Appen  | dix B19                                           | ,  |
| 1.     | Leaf/Soil Stations (Register 15-18, and 35-38) 19 | )  |
| 2.     | Extra Humidity Stations (Register 20-23) 19       | )  |
| 3.     | Forecast Icon (Register 50)                       | )  |
| 4.     | Forecast Rule Number (Register 51)                | )  |

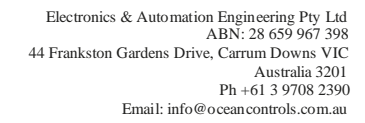

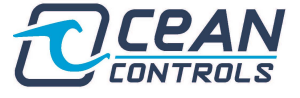

## **Getting Started**

| Terminology      | Reference To                                                                                                    |
|------------------|----------------------------------------------------------------------------------------------------|
| "Weather         | Vantage Pro 2 console                                                                                                    |
| station"         | Vantage Vue console                                                                                                    |
|                  | Envoy (Wired or Wireless)                                                                                                    |
| "Sensors"        | Any weather sensors your weather station communicates with. This<br>is commonly a variety of sensors packaged together as an<br>Integrated Sensor Suite (ISS) but can also include:<br>ISS Plus (ISS + UV & Solar Radiation)<br>Wireless Temperature Sensor<br>Temp/Humidity Sensor<br>Leaf & Soil Moisture/Temp<br>Or individual sensors (not an exhaustive list):<br>Leaf Wetness<br>Solar Radiation<br>UV<br>Anemometer<br>Rain Collector |
| "Weatherlink"    | The serial WeatherLink expansion cable. Allows for weather station connection to the KTA-382. Can also be used to update the firmware of your console.                                                                                                    |
| "Gateway"        | The KTA-382 Modbus Weather Station Gateway                                                                                                    |
| "Controller"     | The Modbus device you are using to poll the KTA-382.                                                                                                    |
| "Weather station | Persistent memory held inside the weather station used to store                                                                                                    |
| EEPROM"          | factory calibration values, location specific data, and other                                                                                                    |
|                  | configuration values. It is this memory that is set during the setup of                                                                                                    |
|                  | your weather station for first use (latitude, longitude, elevation, etc).                                                                                                    |
|                  | Table 1: Davis Instruments Terminology                                                                                                    |

## Weather Station Set-up

Begin by assembling your weather station and sensors, using the documentation provided by Davis. You will need to fit the **WeatherLink** in this step – <u>see figure 1</u>.

This is now the best time to setup your weather station for the first use. The Davis documentation will detail this process. If you have a weather station with a screen you can follow the prompts after entering "setup" mode, otherwise the setup process can be done by connecting to a PC. The KTA-382 also offers a method to setup your weather station by directly writing to registers. However, it is designed for advanced users to alter calibration values and is not recommended for first use configuration. The following values are typically set during this procedure:

- IDs, and retransmission of wireless sensors (if applicable).
- Date and time
- Latitude and longitude
- Daylight savings
- Elevation
- Wind cup size (large is standard)
- Rain collector size (US models: 0.01 in, UK models: 0.2 mm. This will typically only need to be changed if a metric adapter is fitted to a US unit)
- Rain season start
- Serial Baud Rate (ensure it is at default: 19200.)

Continue the set-up process by connecting all necessary cabling. A generic set up is shown in the diagram below (depending on your particular product, connections may differ slightly).

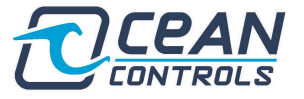

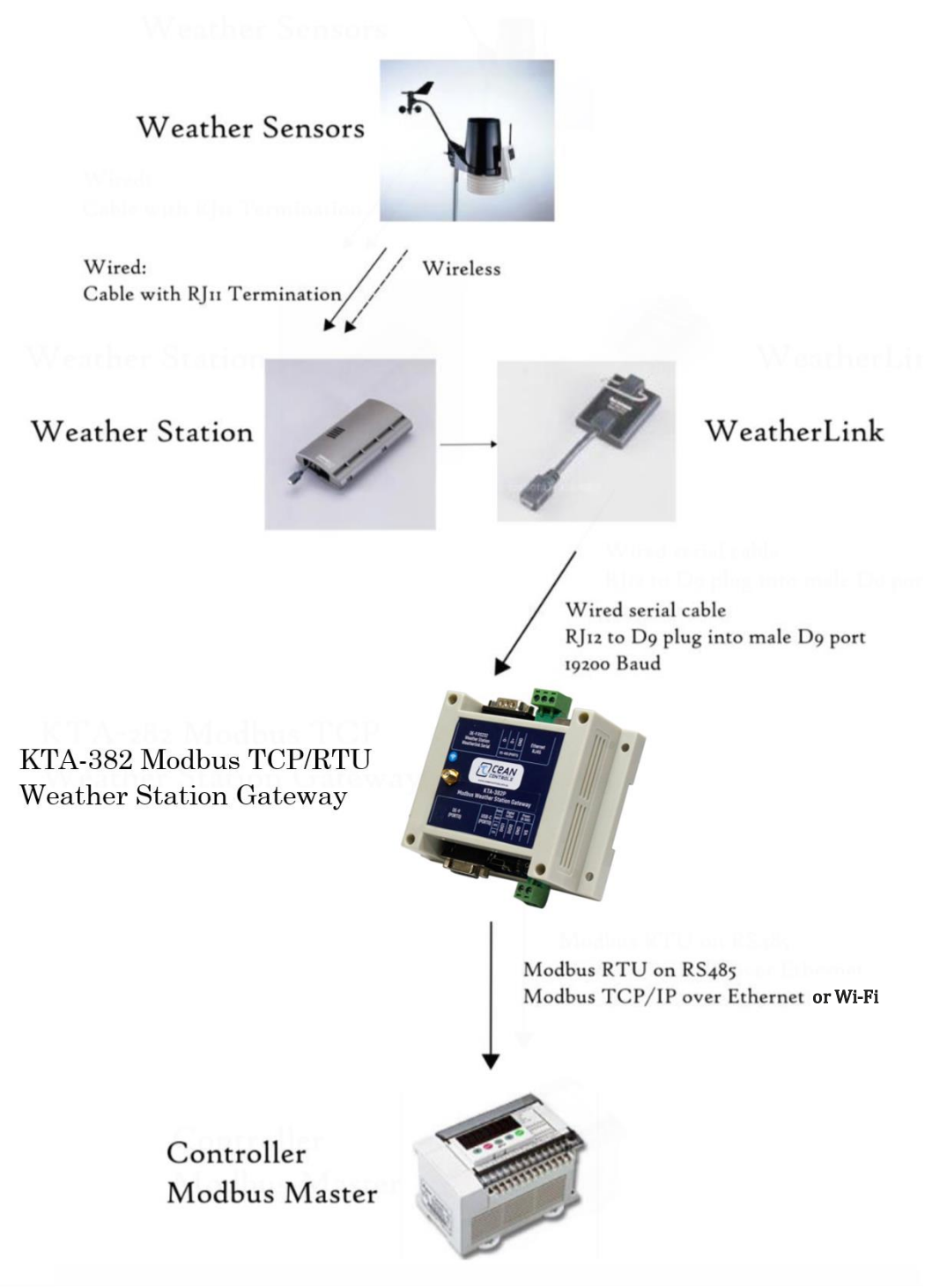

Figure 1: Typical Hardware Set-up

| Connection     | Description                                                   |  |  |  |  |
|----------------|---------------------------------------------------------------|--|--|--|--|
| VIN Power +    | Power supply Positive: 9-36VDC                                |  |  |  |  |
| GND Power -    | Power supply Negative: 0V (Ground)                            |  |  |  |  |
| DIO0           | Digital In/Out 1                                              |  |  |  |  |
| DIO1           | Digital In/Out 2                                              |  |  |  |  |
| USB-C & Female | Serial/RTU communication port 1 (DE-9 and USB-C are mirrored) |  |  |  |  |
| DE-9           |                                                               |  |  |  |  |
| D+             | Serial port 2 – RS-485 Data +                                 |  |  |  |  |
| D-             | Serial port 2 – RS-485 Data                                   |  |  |  |  |
| Male DE-9      | Connection to Davis Weather Station                           |  |  |  |  |
| Ethernet Port  | Port for TCP/IP polling over ethernet                         |  |  |  |  |
|                | Table 2. Compositions to KTA 282                              |  |  |  |  |

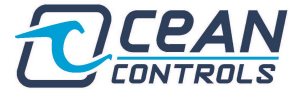

| LED                         | Function                                                                                                    |
|-----------------------------|----------------------------------------------------------------------------------------------------|
| 1<br>Green (Tx)<br>Red (Rx) | LED 1 (furthest from edge of PCB)<br><b>During Startup:</b> Wi-Fi initialization check (green = success,<br>red = failure).<br><b>NO LIGHT = Access point mode (FACTORY DEFAULT)</b><br><b>After Startup:</b> Serial port 1 polling (USB-C and DE-9) indicator             |
| 2<br>Green (Tx)<br>Red (Rx) | During Startup: Ethernet initialization check (green = success,<br>red = failure) Will flash red and green if the ethernet port is<br>not connected (in this case the initialization is still successful)<br>After Startup: Serial port 2 polling (D+ & D- pins) indicator |
| 3 - Green<br>and red        | During Startup: SD card initialization check (LOGGING<br>VARIANT) (green = success, red = failure/SD not inserted)<br>After Startup: Weather station polling indicator                                                                                                    |
| Status<br>(Blue)            | Status LED (Closest to edge of PCB)<br>During Startup: OFF<br>After Startup: ON                                                                                                    |
| L                           | Table 3: KTA-382 LED Functions                                                                                                    |

Provide power to the KTA-382 via the VIN and GND pins or by the USB-C port. With nothing else connected, the green LEDs will flash, then the initialization checks will commence. LEDS, 1, 2 and 3 should light up green in succession if all initializations are successful. Once the gateway begins main function (post initialization) the blue LED will turn on to indicate initialization is finished.

Ensure you have connected the Davis Weather Station via the male DE-9 connector, then LED 3 will begin flashing if communication to the weather station has been successfully established.

## **Configuring Modbus**

#### **Modbus RTU**

The Modbus serial settings can be adjusted from within the KTA-382 webpage. Each method allows you to live update the baud-rate, parity, data-bits and stopbits without a power cycle. Both serial ports are customizable to allow you to interface communication between any desired, serial capable devices. **How to access the webpage is detailed on page 8.** 

# If you adjust the slave address, you must power cycle for both ports to initialize to your new address. Otherwise, only the specified port will re-initialize.

As seen in figure 2. Each serial port is configurable via the menu on the webpage. Ensure ALL of the values you have input are as desired, then press the "Write Serial settings to gateway" button. Give the gateway a few moments to receive the request, then the serial settings will be set (and stored for next power cycles) to the desired values.

| SERIAL SETTINGS   |          |               |  |  |  |
|-------------------|----------|---------------|--|--|--|
| Slave<br>Address: | 1        | $\Rightarrow$ |  |  |  |
| Serial Port:      | Serial 1 | ~             |  |  |  |
| Baud Rate:        | 19200    | ~             |  |  |  |
| Parity:           | None     | ~             |  |  |  |
| Stop-bits:        | 1        | ~             |  |  |  |
|                   |          |               |  |  |  |
| Write Serial      |          |               |  |  |  |

#### Figure 2: KTA-382 Serial Configuration

| Holding Register<br>Address 40,000+ | No. of<br>Registers | Description                              | Notes                |
|-------------------------------------|---------------------|------------------------------------------|----------------------|
| 101                                 | 1                   | Commit Serial Params to Gateway (PORT 0) | 1                    |
| 102                                 | 1                   | Commit Serial Params to Gateway (PORT 1) | 1                    |
| 128                                 | 1                   | Slave Address DEFAULT = 1                | (0-254)              |
| 129                                 | 1                   | Port 0 Baud rate DEFAULT = 19200         | 0 = 1200<br>1 = 2400 |

| $\mathbf{T}$ | CEAN     |
|--------------|----------|
|              | CONTROLS |

|     |   |                                 | 2 = 4800<br>3 = 9600<br>4 = 19200<br>5 = 38400<br>6 = 57600<br>7 = 115200 |
|-----|---|---------------------------------|---------------------------------------------------------------------------|
| 130 | 1 | Port 0 Parity<br>DEFAULT = NONE | 0 = None<br>1 = Even<br>2 = Odd                                           |
| 131 | 1 | Port 0 Stop-bits<br>DEFAULT = 1 | 1 = 1<br>2 = 2                                                            |
| 132 | 1 | Port 0 Data-bits                | 8 = 8                                                                     |
| 133 | 1 | Port 1 Baud rate                | See Port 0                                                                |
| 134 | 1 | Port 1 Parity                   | See Port 0                                                                |
| 135 | 1 | Port 1 Stop-bits                | See Port 0                                                                |
| 136 | 1 | Port 1 Data-bits                | See Port 0                                                                |

Table 4: Serial Parameters from Modbus Registers

- 1. The commit serial params registers act the same as the commit IP register. Using the serial data stored in registers 129 to 136, these will be mapped to the relevant serial port of the gateway. These are stored in EEPROM, and will persist a power cycle.
- 2. Registers 129 136 contain the individual serial parameters for each port. Both port 0 and 1 store the serial parameters identically. However, they can be configured separately.

#### Modbus TCP/IP – Wi-Fi and Ethernet

The KTA-382 can be polled via Wi-Fi (port 80) and Ethernet (502). By default, the KTA-382 produces its own Wi-Fi network for your configuration. If you want the KTA-382 to connect to your local Wi-Fi network, the configuration must be done from the webpage.

#### Via Webpage:

To communicate over a TCP/IP network, by factory default, the KTA-382 is initialized in access point (AP) mode. This means it will broadcast its own Wi-Fi network that you can connect to via a PC or mobile phone. The KTA-382 is also capable of connecting to a Wi-Fi network. In order to connect the device to a network please follow the steps below;

- 1. Connect to the access point (Wi-Fi SSID: KTA 382 ACCESS POINT)
- 2. Navigate to the webpage (by default 192.168.4.1, or 192.168.1.100 if connected to network)
- 3. The webpage provides a Wi-Fi SSID and Password Input the relevant network you want to connect to
  - a. The IP address of the KTA-382 within the network set by user. (Default = 192.168.1.100)
  - b. The subnet mask of the network set by user. (Default = 255.255.255.0)
  - c. The default gateway of the network set by user. (Default = 192.168.1.1)
  - d. The DNS address of the network set by user. (Default = 192.168.1.1)
- 4. Allow 10 seconds for the device to reset and establish a connection. It may take longer if the connection strength is poor. A power cycle is recommended but not required.
- 5. You now must connect to NEW IP 192.168.1.100 by default
- 6. Once the device has connected; the Modbus TCP/IP port is 502 and the webserver HTTP port is 80. The default initial IP address will be 192.168.1.100. This can be changed from the application or the website.

## **Configuring Cloud Upload**

The standard model of the KTA-382 offers cloud upload functionality. It can be configured on the webpage (exhibit 9). By default, every 10 minutes, the gateway will attempt to upload current weather data to <a href="https://www.wunderground.com/">https://www.wunderground.com/</a>. The KTA-382 will only upload upon successful communication with the Davis Console and 10 minutes have passed, or power is cycled.

NOTE the uploads will be unsuccessful until you have configured your WeatherUnderground profile.

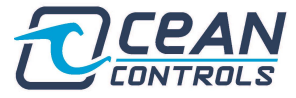

#### WeatherUnderground Configuration

- 1. Ensure the KTA-382 is connected to an internet capable Wi-Fi network (ENSURE DNS IS VALID, e.g.8.8.8.8).
- 2. Navigate to https://www.wunderground.com/
- 3. Sign in or create a new account.
- 4. Navigate to "My Devices" by clicking "My Profile" in the top right of the webpage.
- 5. Select "Add New Device"
  - a. Select a device type "Davis Vantage... pro, pro2 etc"
  - b. Enter the device location
  - c. Enter remaining details for WeatherUnderground (altitude, surface type, etc...)
- 6. Upon finishing the configuration, navigate back to "My Devices"
- 7. WeatherUnderground will allocate a PWS ID and Key see figure 3
- 8. Input your PWS ID and key into the KTA-382 webpage

| Name                                                 | Location                | Status  | ID         | Кеу      | Туре |
|------------------------------------------------------|-------------------------|---------|------------|----------|------|
| <u>Ocean Controls</u><br><u>Vantage Pro 2 TEST 2</u> | Melbourne (Seaford), AU | Offline | IMELBO5011 | ZQBnisQ5 | PWS  |

Figure 3: WeatherUnderground Device Example

| Holding<br>Register<br>Address<br>40,000+ | No. of<br>Registers | Description              | Notes |
|-------------------------------------------|---------------------|--------------------------|-------|
| 79                                        | 1                   | Cloud Upload Status      | 1     |
|                                           | Table 5: Cloud      | l Upload Status Register |       |

- 1. The information stored in this register can be used as troubleshooting for the cloud upload process (Weather Underground by default). The value stored in here is the HTTP response after the KTA-382 sends the upload request. If the value does not match the following set of variables, search online for HTTP response codes, which will provide more extensive troubleshooting. **See below for standard HTTP code.** 
  - a. 0 = unconfigured (you haven't put your PWS ID and password into the gateway)
  - b. 1 = connection issue (likely DNS or some issue with your network)
  - c. 200 = Successful data upload
  - d. 401 = Invalid PWS ID or password

If you wish to upload your data to a cloud system other than WeatherUnderground. Custom firmware development is available – contact us directly for a quote.

#### **KTA-382 Webpage**

By default, the KTA-382 comes equipped with a webpage as a method of wireless configuration. Due to certain limitations, some configuration is limited to the webpage, and some to the PC application. The main configurations limited to the webpage are;

- SSID and Password input to connect the KTA-382 to a Wi-Fi gateway
- Weather Underground PWS ID and Password for cloud weather data upload
- Serial Port parameters

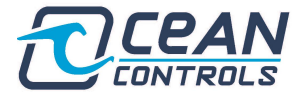

Similarly, **if you have purchased the logging variant, the data log is ONLY downloadable via the webpage** – or you can access the SD card by removing the board from the enclosure. **Please refer to figure 4 and table 6** for a breakdown of each webpage function.

|                                                                                                    | L                                                                                         |                                                | CONT                                                               | TROL                             | S                                                                                                    |                                                          |    |
|----------------------------------------------------------------------------------------------------|-------------------------------------------------------------------------------------------|------------------------------------------------|--------------------------------------------------------------------|----------------------------------|----------------------------------------------------------------------------------------------------|----------------------------------------------------------|----|
|                                                                                                    | KTA-3                                                                                     | 382 N                                          | Modbus TCP Weath                                                   | er Station G                     | ateway                                                                                                    |                                                          |    |
|                                                                                                    |                                                                                           | Г                                              | Barometer: 0 in                                                    | Hg                               | 1                                                                                                    |                                                          |    |
|                                                                                                    |                                                                                           |                                                | Inside Temperature                                                 | e: 70 °F                         |                                                                                                    |                                                          |    |
|                                                                                                    |                                                                                           |                                                | Outside Temperature:                                               | : 3276 °F                        |                                                                                                    |                                                          |    |
|                                                                                                    |                                                                                           | 6                                              | Wind Speed & Direction:                                            | 0 mph   59°                      |                                                                                                    |                                                          |    |
|                                                                                                    |                                                                                           |                                                | Rain Rate: 0 in                                                    | n'                               |                                                                                                    |                                                          |    |
|                                                                                                    |                                                                                           |                                                | Download Datalo                                                    | <sup>2</sup> 2                   |                                                                                                    |                                                          |    |
|                                                                                                    |                                                                                           | Cor                                            | nsole Communication Sta                                            | atus: SUCCESS                    | S <b>3</b>                                                                                                    |                                                          |    |
|                                                                                                    |                                                                                           |                                                |                                                                    |                                  |                                                                                                    |                                                          |    |
|                                                                                                    |                                                                                           |                                                | Cloud Upload Status: S                                             | SUCCESS                          |                                                                                                    |                                                          |    |
|                                                                                                    | MAC Ad                                                                                    | dress                                          | s: 70:04:1D:A2:78:B4                                               | Firmware Ve                      | ersion: v0.9 4                                                                                                    |                                                          |    |
|                                                                                                    |                                                                                           |                                                |                                                                    | 1                                |                                                                                                    |                                                          |    |
| WiFi S<br>WiFi IP:<br>Ethernet IP:<br>Subnet Mask:<br>Gateway:<br>DNS:<br>SSID:                                                                   | SETTINGS<br>192.168.1.100<br>192.168.1.101<br>255.255.255.0<br>192.168.1.1<br>192.168.1.1 | <b>6</b>                                       | Ethernet IP Address: 19/<br>Subnet Mask: 255.25<br>Gateway: 192.16 | 2.168.1.232<br>55.255.0<br>8.1.1 | SERIA<br>Slave<br>Address:<br>Serial Port:<br>Baud Rate:<br>Parity:<br>Stop-bits:                                                       | I Serial I v<br>None v<br>1 v<br>None v<br>1 v<br>None v |    |
| WiFi IP:<br>Ethernet IP:<br>Subnet Mask:<br>Gateway:<br>DNS:<br>SSID:<br>Password:                                                                | SETTINGS                                                                                  | 6<br>)<br>)<br>)<br>)<br>)                     | Ethernet IP Address: 19/<br>Subnet Mask: 255.25<br>Gateway: 192.16 | 2.168.1.232<br>55.255.0<br>8.1.1 | SERIA<br>Slave<br>Address:<br>Serial Port:<br>Baud Rate:<br>Parity:<br>Stop-bits:                                                       | L SETTINGS                                               |    |
| WiFi IP:<br>Ethernet IP:<br>Subnet Mask:<br>Gateway:<br>DNS:<br>SSID:<br>Password:                                                                | SETTINGS 192.168.1.100 192.168.1.101 255.255.255.0 192.168.1.1 192.168.1.1 192.168.1.1    | 6<br>]<br>]<br>]<br>]<br>]<br>]                | Ethernet IP Address: 19/<br>Subnet Mask: 255.25<br>Gateway: 192.16 | 2.168.1.232<br>55.255.0<br>8.1.1 | SERIA<br>Slave<br>Address:<br>Serial Port:<br>Baud Rate:<br>Parity:<br>Stop-bits:                                                       | L SETTINGS                                               |    |
| WiFi IP:<br>Ethernet IP:<br>Subnet Mask:<br>Gateway:<br>DNS:<br>SSID:<br>Password:<br>WNIT CC                                                     | SETTINGS                                                                                  | 6<br>)<br>)<br>)<br>)<br>)<br>)<br>)<br>)<br>8 | Ethernet IP Address: 19/<br>Subnet Mask: 255.25<br>Gateway: 192.16 | 2.168.1.232<br>55.255.0<br>8.1.1 | SERIA<br>Slave<br>Address:<br>Serial Port:<br>Baud Rate:<br>Parity:<br>Stop-bits:                                                       | L SETTINGS                                               | 35 |
| WiFi S<br>WiFi IP:<br>Ethernet IP:<br>Subnet Mask:<br>Gateway:<br>DNS:<br>SSID:<br>Password:<br>W<br>UNIT CC<br>Temperature                       | SETTINGS                                                                                  | 6<br>)<br>)<br>)<br>)<br>)<br>)<br>8           | Ethernet IP Address: 19/<br>Subnet Mask: 255.25<br>Gateway: 192.16 | 2.168.1.232<br>55.255.0<br>8.1.1 | SERIA<br>Slave<br>Address:<br>Serial Port:<br>Baud Rate:<br>Parity:<br>Stop-bits:                                                       | L SETTINGS                                               | 3S |
| WiFi 1P:<br>Ethernet IP:<br>Subnet Mask:<br>Gateway:<br>DNS:<br>SSID:<br>Password:<br>W<br>UNIT CC<br>Temperature<br>Pressure                     | SETTINGS                                                                                  | 6<br>)<br>)<br>)<br>)<br>)<br>)<br>8           | Ethernet IP Address: 19/<br>Subnet Mask: 255.25<br>Gateway: 192.16 | 2.168.1.232<br>55.255.0<br>8.1.1 | SERIA<br>Slave<br>Address:<br>Serial Port:<br>Baud Rate:<br>Parity:<br>Stop-bits:<br>V<br>WUNDERGR<br>PWS ID:<br>PWS                    | L SETTINGS                                               | SS |
| WiFi S<br>WiFi IP:<br>Ethernet IP:<br>Subnet Mask:<br>Gateway:<br>DNS:<br>SSID:<br>Password:<br>WINIT CC<br>Temperature<br>Pressure<br>Wind Speed | SETTINGS                                                                                  | 6<br>)<br>)<br>)<br>)<br>)<br>)<br>)<br>8      | Ethernet IP Address: 19/<br>Subnet Mask: 255.25<br>Gateway: 192.16 | 2.168.1.232<br>55.255.0<br>8.1.1 | SERIA<br>Slave<br>Address:<br>Serial Port:<br>Baud Rate:<br>Parity:<br>Stop-bits:<br>WUNDERGR<br>PWS ID:<br>PWS ID:<br>PWS<br>Password: | L SETTINGS                                               | 3S |

#### Figure 4: KTA-382 Webpage

| Index                | Description                                                                  |
|----------------------|------------------------------------------------------------------------------|
| 1 – Live Data Values | Live updated data of the relevant values                                     |
| 2 – Download Datalog | Click this button to download the datalog.csv file. Logging variant required |

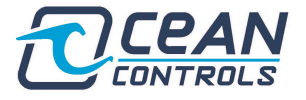

| 3 – Communication status's      | Status of the KTA-382 to your weather station, also the cloud upload status                                                                                                    |
|---------------------------------|----------------------------------------------------------------------------------------------------|
| 4 – Device & Firmware<br>data   | MAC address and current firmware version                                                                                                    |
| 5 – Current IP address's        | Currently assigned IP addresses.                                                                                                    |
| 6 – Wi-Fi Settings              | Here you can configure the IP addresses (DEVICE WILL SET<br>TO DEFAULT VALUES IF LEFT BLANK) as well as connect<br>the KTA-382 to a Wi-Fi network by entering the SSID and<br>PASS inputs. |
| 7 – Serial Settings             | The serial settings for the RTU ports                                                                                                    |
| 8 – Unit Conversion<br>Settings | Configure Temperature, pressure, speed and rain units                                                                                                    |
| 9 – Cloud Upload                | Input your PWS (personal weather station) online account details. Weather Underground by default but any custom cloud can be done with a custom firmware for an extra charge               |

Table 6: KTA-382 Webpage Explanation

The webpage server will always be hosted on the Wi-Fi IP address, hence if the IP address is 192.168.1.100, the URL is <u>http://192.168.1.100</u>. Any new IP configuration will automatically change the hosted IP address of the webpage.

The IP address data is stored and read directly from the Modbus registers as below.

| Register | IP Octet                          |
|----------|-----------------------------------|
| 80       | 1 <sup>st</sup> octet IP Address  |
| 81       | 2 <sup>nd</sup> octet IP Address  |
| 82       | 3 <sup>rd</sup> octet IP Address  |
| 83       | 4 <sup>th</sup> octet IP Address  |
| 84       | 1 <sup>st</sup> octet Subnet Mask |
| 85       | 2 <sup>nd</sup> octet Subnet Mask |
| 86       | 3 <sup>rd</sup> octet Subnet Mask |
| 87       | 4 <sup>th</sup> octet Subnet Mask |
| 88       | 1 <sup>st</sup> octet Gateway IP  |
| 89       | 2 <sup>nd</sup> octet Gateway IP  |
| 90       | 3 <sup>rd</sup> octet Gateway IP  |
| 91       | 4 <sup>th</sup> octet Gateway IP  |
| 92       | 1 <sup>st</sup> octet DNS IP      |
| 93       | 2 <sup>nd</sup> octet DNS IP      |
| 94       | 3 <sup>rd</sup> octet DNS IP      |
| 95       | 4 <sup>th</sup> octet DNS IP      |
| 96       | 1 <sup>st</sup> octet Ethernet IP |
| 97       | 2 <sup>nd</sup> octet Ethernet IP |
| 98       | 3 <sup>rd</sup> octet Ethernet IP |
| 99       | 4 <sup>th</sup> octet Ethernet IP |
| 100      | Commit IP values to gateway       |
|          | (1 to commit, 2 to reset all      |
|          | IPs to factory default)           |

Table 7: Modbus TCP/IP, Wi-Fi and Ethernet Configuration Registers

- 2. Registers 80-83 contain each respective octet of the **Wi-Fi IP** address. This is the address that the webpage is hosted on.
- 3. Registers 84-87 contain the octets of the subnet mask for the Wi-Fi network.
- 4. Registers 88-91 contain the octets of the default gateway for the Wi-Fi network.
- 5. Registers 92-95 contain the DNS IP the only time this IP is used is for cloud data upload.
- 6. Registers 96-99 contain the **Ethernet IP** If you poll the gateway using TCP over ethernet, this is the IP to poll to.
- 7. If the commit IP register is written 1, then all the current values within the IP registers will be set to the config of the gateway, storing the new IP's after new power cycles. If 2 is written to this register, it will restore the factory default IP's.

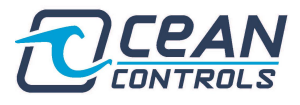

## **KTA-382 PC Application**

| STATECHON SET TINGS: Senar KTU V | UTC CONI4 | Slave Audress.                                                                             | Po               |                                             |
|----------------------------------|-----------|--------------------------------------------------------------------------------------------|------------------|---------------------------------------------|
| HOLDING REGISTER TABLE Search:   | 2         | COMMUNICATION STATUS<br>TCP/IP Comms (PC to KTA-382):<br>Comms to Station (VP2 to KTA-382) | N/A<br>: SUCCESS | 4                                           |
| 1 Barometer Trend                | 255       | Cloud Upload Status:                                                                       | SUCCESS          |                                             |
| 2 Packet Type                    | 0         | UNIT CONVERSION SETTINGS                                                                   |                  |                                             |
| 3 Archive Memory Location        | 0         | Temperature:                                                                               | Temperature 0.1F | °/Extra Temps 1°F + 90                      |
| 4 Barometer                      | 0         | Pressure                                                                                   | 0.001 inHg       |                                             |
| 5 Inside Temperature             | 709       | Wind-speed                                                                                 | 1 mph            |                                             |
| 6 Inside Humidity                | 50        | Rain-fall                                                                                  | 0.01 inches      |                                             |
| 7 Outside Temperature            | 32767     |                                                                                            | Se               | t Conversions                               |
| 8 Wind Speed                     | 0         | INTERNET SETTINGS                                                                          | 1st Octet 2nd 0  | Octet 3rd Octet 4th O                       |
| 9 10Min Average Wind Speed       | 0         | IP Address (WiFi):                                                                         | 192 . 168        | . 1 . 100                                   |
| 10 Wind Direction                | 59        | IP Address (Ethernet):                                                                     | 192 • 168        | · 1 · 232                                   |
| 11 Extra Temperatures 1.8/2      | 65535     | Subnet Mask:                                                                               | 255 . 255        | . 255 . 0                                   |
| 12 Extra Temperatures 2 & 4      | 65535     | Detault Gateway:                                                                           | 192 . 168        | · 1 · 1                                     |
| 12 Extra Temperatures 5 & 4      | 65535     | DNS IP (For Cloud Opload):                                                                 | 8 . 8            | · 8 · 8                                     |
| 13 Extra Temperatures 5 & 6      | 05535     |                                                                                            | Set              | Internet Settings                           |
| 14 Extra lemperatures 7          | 255       | COLLECTORS Register Address                                                                | Threshold        |                                             |
| 15 Soil Temperatures 1 & 2       | 65535     | Collector 1:                                                                               |                  | Active Low Enable C                         |
| 16 Soil Temperatures 3 & 4       | 65535     | Collector 2:                                                                               |                  | Active Low Enable C                         |
| 17 Leaf Temperatures 1 & 2       | 65535     | EEPROM AND ELEV/BAR DATA                                                                   | - ADVANCED USERS | ONLY                                        |
| 18 Leaf Temperatures 3 & 4       | 65535     | EEPROM Address                                                                             | EEPROM Payload   |                                             |
| 19 Outside Humidity              | 255       | EEPROM:                                                                                    |                  | Write EEPRO                                 |
| 20 Extra Humidities 1 & 2        | 65535     | Barometer/Flev                                                                             | Elevation Arg    | Write Flow +                                |
| 21 Extra Humidities 3 & 4        | 65535     |                                                                                            |                  | WHILE LIEV + I                              |
| 22 Extra Humidities 5 & 6        | 65535     | Enable Advanced Settings                                                                   |                  | Reset Success Register                      |
| 23 Extra Humidities 7            | 255       |                                                                                            |                  |                                             |
| 24 Rain Rate                     | 0         |                                                                                            | 0.000            | CONTROL                                     |
| 25 UV Index                      | 255       |                                                                                            | OCEAN            | CONTROL                                     |
| 26 Solar Radiation               | 32767     |                                                                                            | Techr            | nical Support:                              |
| 27 Storm Rain                    | 0         |                                                                                            | (<br>info@o      | <u>J3) 9708 2390</u><br>ceancontrols.com.au |
| 28 Current Date Of Storm Rain    | 65535     |                                                                                            | ocea             | ncontrols.com.au                            |

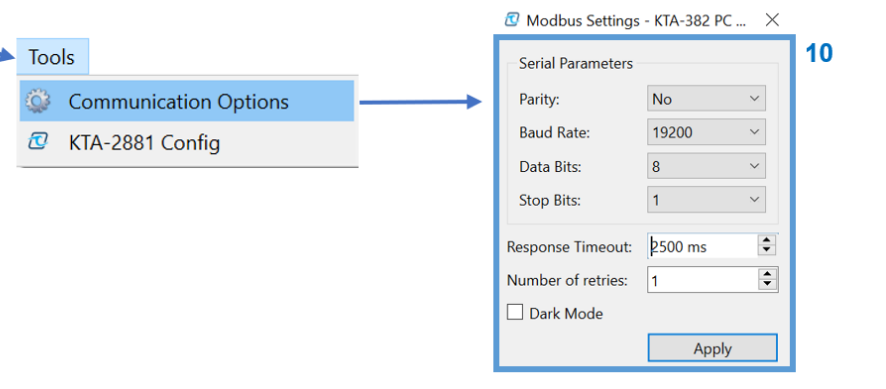

Figure 5: KTA-382 PC Application

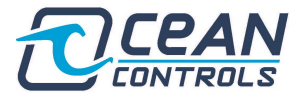

| Index                                | Description                                                                                                    |
|--------------------------------------|----------------------------------------------------------------------------------------------------|
| 1 – Connection Settings              | Connection settings. Here you can configure to use RTU or TCP/IP comms. Also you can select the COM port, IP address and slave address. At the end is the connect/disconnect button to open/close communication. <u>See section</u> |
|                                      | <u>10 for Modbus communication parameters.</u>                                                                                                    |
| 2 – Polling                          | Polling. Press the poll button to poll a single time. Check the continuous polling box to poll at a defined interval (check 10 to configure interval)                                                                               |
| 3 – Register Table                   | Holding Register table. Here you will be able to see all the registers with a description and value attached. This table will be blank until a successful poll has occurred.                                                        |
| 4 – Communication Status             | Communication status. Here you can see the TCP/IP or RTU status. As well as the communication status to the weather station and the cloud upload status.                                                                            |
| 5 – Unit Conversion<br>Settings      | Here you can configure the desired units to be written to the registers (these settings will survive a power cycle) <b>NOTE the hilows packet data is not affected by the unit conversions</b>                                      |
| 6 – IP settings                      | Here you can manually select all the relevant IP addresses of the KTA-382. This will survive a power cycle.                                                                                                    |
| 7 – DI/Os                            | Here you can configure the conditions for the O/C outputs. These are located<br>on the DIO pins. Select a register address, threshold and active high or low,<br>then press the button to write.                                    |
| 8 – EEPROM/BAR & ELEV<br>Writing     | <b>ADVANCED USERS ONLY</b> Here you can configure the factory settings of the weather station. <b>An incorrect write here could result in permanent issues</b> . Refer to the Davis manual to see how these commands work.          |
| 9 – Status Bar                       | The status bar will show any error indication with the communication from your PC to the KTA-382. This can include Modbus error codes and more to help with troubleshooting an invalid connection.                                  |
| 10 – Detailed Connection<br>Settings | Here you can directly configure the Modbus communication parameters, ensure they match with the relevant port you have chosen.                                                                                                    |
|                                      | Table 8: KTA-382 PC Application Explanation                                                                                                    |

## **Weather Station Data**

The gateway operates as a Modbus slave. To access the holding registers in the gateway, the PLC or RTU/TCP device must be configured as a Modbus Master. Using Modbus Function 0x03, the master can read the Holding Registers.

#### LOOP 1 Data

Data returned by the loop 1 command. All supported Davis Instruments hardware will populate these fields.

| Holding<br>Register<br>Address<br>40,000+ | No. of<br>Registers | Description                                                                                                    | Multiplier | Units   | Notes |
|-------------------------------------------|---------------------|----------------------------------------------------------------------------------------------------|------------|---------|-------|
| 1                                         | 1                   | Indicates the current 3-hour barometer trend.                                                                                                    |            |         | 1     |
| 2                                         | 1                   | Packet Type, always 0                                                                                                    |            |         |       |
| 3                                         | 1                   | Location in the archive memory where the next<br>data packet will be written. This can be<br>monitored to detect when a new record is<br>created. |            |         |       |
| 4                                         | 1                   | Barometer                                                                                                    | 0.1        | mbar    |       |
| 5                                         | 1                   | Inside Temperature                                                                                                    | 0.1        | °C      |       |
| 6                                         | 1                   | Inside Humidity                                                                                                    | 1          | %       |       |
| 7                                         | 1                   | Outside Temperature                                                                                                    | 0.1        | °C      |       |
| 8                                         | 1                   | Wind Speed                                                                                                    | 1          | kph     |       |
| 9                                         | 1                   | 10Min Average Wind Speed                                                                                                    | 1          | kph     |       |
| 10                                        | 1                   | Wind Direction                                                                                                    | 1          | degrees |       |
| 11                                        | 4                   | 7 Extra Temperatures                                                                                                    | 1          | °C      |       |
| 15                                        | 2                   | 4 Soil Temperatures                                                                                                    | 1          | °C      |       |
| 17                                        | 2                   | 4 Leaf Temperatures                                                                                                    | 1          | °C      |       |
| 19                                        | 1                   | Outside Humidity                                                                                                    | 1          | %       |       |

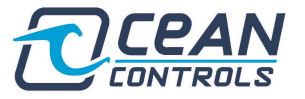

| 20 | 4 | 7 Extra Humidity Stations                               | 1   | %                |   |
|----|---|---------------------------------------------------------|-----|------------------|---|
| 24 | 1 | Rain Rate                                               | 0.1 | mm/hour          | 2 |
| 25 | 1 | UV Index                                                | 0.1 |                  |   |
| 26 | 1 | Solar Radiation                                         | 1   | W/m <sub>2</sub> |   |
| 27 | 1 | Storm Rain                                              | 0.1 | mm               | 2 |
| 28 | 1 | Current Date of Storm Rain                              | 1   |                  | 3 |
| 29 | 1 | Day Rain                                                | 0.1 | mm               | 2 |
| 30 | 1 | Month Rain                                              | 0.1 | mm               | 2 |
| 31 | 1 | Year Rain                                               | 0.1 | mm               | 2 |
| 32 | 1 | Day ET                                                  | 0.1 | mm               | 2 |
| 33 | 1 | Month ET                                                | 1   | mm               | 2 |
| 34 | 1 | Year ET                                                 | 1   | mm               | 2 |
| 35 | 2 | 4 Soil Moistures                                        | 1   | centibar         |   |
| 37 | 2 | 4 Leaf Wetness, 0 to 15, 0 = Very Dry, 15 =<br>Very Wet | 1   |                  |   |
| 39 | 1 | Inside Alarms                                           | 1   |                  |   |
| 40 | 1 | Rain Alarms                                             | 1   |                  |   |
| 41 | 1 | Outside Alarms                                          | 1   |                  |   |
| 42 | 4 | Extra Temp Hum alarms                                   | 1   |                  |   |
| 46 | 2 | Soil and Leaf Alarms                                    | 1   |                  |   |
| 48 | 1 | Transmitter Battery Status                              | 1   |                  |   |
| 49 | 1 | Console Battery Voltage                                 | 1   | Volts            |   |
| 50 | 1 | Forecast Icons                                          | 1   |                  |   |
| 51 | 1 | Forecast Rule Number                                    | 1   |                  |   |
| 52 | 1 | Time of Sunrise                                         | 1   | HHMM             |   |
| 53 | 1 | Time of Sunset                                          | 1   | HHMM             |   |
| 54 | 1 | Wet Bulb                                                | 0.1 | °C               | 4 |
| 60 | 1 | Comms Status (1=OK, 0=Fault)                            | 1   |                  | 5 |

Table 9: Loop 1 Data Register Mapping

1. The three-hour barometer trend will show one of the following:

| Value                         | Meaning                                                                                                    |
|-------------------------------|----------------------------------------------------------------------------------------------------|
| -60 (196 as an unsigned byte) | Falling Rapidly                                                                                                    |
| -20 (236 as an unsigned byte) | Falling Slowly                                                                                                    |
| 0                             | Steady                                                                                                    |
| 20                            | Rising Slowly                                                                                                    |
| 60                            | Rising Rapidly                                                                                                    |
| 80 (ASCII 'P')                | Rev A firmware; no trend info is available.<br>The WeatherLink cable can be used to<br>update the weather station to the latest<br>firmware |
| Any other value               | The weather station doesn't have the 3 hours of barometer data required to calculate trend data                                             |

| Table 10: 3-Hour Barometer Trei | nd Description |
|---------------------------------|----------------|
|---------------------------------|----------------|

- 2. The start date of current storm is represented as follows, bit 15 to bit 12 is the month, bit 11 to bit 7 is the day and bit 6 to bit 0 is the year offset by 2000.
- 3. Holding Register 60 contains the communications status, which indicates if the Gateway is receiving data from the Weather Station.
- 4. Wet bulb is not NOAA accurate, but rather an estimation based on temperature and dewpoint. Use as an indication only.
- 5. The Comms status located at register 60, shows the CRC check status of the LOOP1 data. If this CRC is passed then communication has been successfully withdrawn from the VP2. This likely means LOOP2 and HILOWS data is also correct, but does not guarantee that.

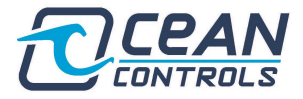

## LOOP 2 Data

Only recent Davis Instruments hardware (Vantage Pro 2 firmware V1.9 or later, Vantage Vue) will return the loop 2 command with valid data. Older hardware will either not respond or respond with invalid values. The WeatherLink cable can be used to update an older weather station with this recent firmware.

| Holding<br>Register<br>Address<br>40,000+ | No. of<br>Registers | Description                     | Multipli<br>er | Units   | Notes |
|-------------------------------------------|---------------------|---------------------------------|----------------|---------|-------|
| 61                                        | 1                   | 2Min Wind Speed                 | 0.1            | kph     |       |
| 62                                        | 1                   | 10Min Wind Gust                 | 1              | kph     |       |
| 63                                        | 1                   | Wind Direction for 10Min Gust   | 1              | degrees |       |
| 64                                        | 1                   | Dew Point                       | 1              | °C      |       |
| 65                                        | 1                   | Heat Index                      | 1              | °C      |       |
| 66                                        | 1                   | Wind Chill                      | 1              | °C      |       |
| 67                                        | 1                   | THSW Index                      | 1              | °C      |       |
| 68                                        | 1                   | Last 15Min Rain                 | 0.1            | mm      |       |
| 69                                        | 1                   | Last Hour Rain                  | 0.1            | mm      |       |
| 70                                        | 1                   | Last 24 Hours Rain              | 0.1            | mm      |       |
| 71                                        | 1                   | Barometric Reduction Method     |                |         | 1     |
| 72                                        | 1                   | User Entered Barometric Offset  | 0.1            | mbar    |       |
| 73                                        | 1                   | Barometric Calibration Number   | 0.1            | mbar    |       |
| 74                                        | 1                   | Barometric Sensor Raw Reading   | 0.1            | mbar    |       |
| 75                                        | 1                   | Absolute Barometric Pressure    | 0.1            | mbar    |       |
| 76                                        | 1                   | Altimeter Setting               | 0.1            | mbar    |       |
| 77                                        | 1                   | Index to Minute Within the Hour |                |         | 2     |
| 78                                        | 1                   | Loop 2 Comms Status             |                |         | 3     |

Table 11: Loop 2 Data Register Mapping

- 1. The barometric reduction method applies corrections to the barometer to get a more accurate reading. The raw pressure is affected by other weather events such as temperature, humidity, and elevation. The options are:
- 2. Index to the minute within the hour holds the current progress of the hour used for rain rate calculations from 0 to 59.
- 3. Holding register 78 contains the status of the loop 2 command. If 1, loop 2 is being successfully received. To obtain the loop 2 data, the hardware must be either a Vantage Pro2 (Firmware revision 1.90 or later) or a Vantage Vue.

| Reading | Barometric Reduction Method                                                      |  |
|---------|----------------------------------------------------------------------------------|--|
| 0       | User offset                                                                      |  |
| 1       | Altimeter Setting                                                                |  |
| 2       | NOAA Bar Reduction (for Vantage Pro 2 this is the default and cannot be changed) |  |

Table 12: Barometric Reduction Method Description

#### Functionality Unit Conversions

The units of the readings can be changed by writing to the Modbus holding registers shown in table 13. The following table shows the multiplier and unit. For example, if a 1 was written to holding register 108 then the atmospheric pressure readings would be in mmHg and have to be multiplied by 0.1.

You can set the conversions via the PC application, webpage, or by manually manipulating the modbus registers. After power cycle, write the new conversion settings in the "conversion registers" (108-111), then write 1 to the "commit conversions" register. This will save the new values in EEPROM.

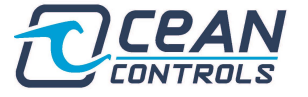

| Holding<br>Register<br>Address<br>40,000+ | No. of<br>Registers | Description                    | Conversion                                                        | Registers Affected                |
|-------------------------------------------|---------------------|--------------------------------|-------------------------------------------------------------------|-----------------------------------|
| 107                                       | 1                   | Commit Conversions             | 1 = Commit                                                        | 108, 109, 110, 111                |
| 108                                       | 1                   | Temperature Conversion setting | 0 = 0.1°F<br>1 = 0.1°C                                            | 5, 7                              |
| 108                                       | 1                   | Extra Temperatures             | 0 = 1°F+90<br>1 = 1°C+50                                          | 11, 12, 13, 14, 15, 16,<br>17, 18 |
| 109                                       | 1                   | Pressure Conversion setting    | 0 = 0.001  inHg<br>1 = 0.1  mmHg<br>2 = 0.1  mb<br>3 = 0.001  atm | 4                                 |
| 110                                       | 1                   | Wind speed conversion          | 0 = 1 mph<br>1 = 1 kph<br>2 = 1 knots<br>3 = 1 m/s<br>4 = 1 ft/s  | 8, 9                              |
| 111                                       | 1                   | Rain and rain rate conversion  | 0 = 0.01 in<br>1 = 0.1 mm                                         | 24, 27, 29, 30, 31, 32,<br>33, 34 |

Table 13: Unit Conversion Modbus Register Mapping

## **DI/O (Digital IN/OUT)**

NOTE: The standard KTA-382 ONLY comes with digital INPUTS by default. Call or email us for digital OUTPUT capability

| Holding<br>Register<br>Address<br>40,000+ | No. of<br>Registers | Description                                        | Notes               |
|-------------------------------------------|---------------------|----------------------------------------------------|---------------------|
| 55                                        | 1                   | DI/O1 State                                        | 1                   |
| 56                                        | 1                   | DI/O2 State                                        | "                   |
| 57                                        | 1                   | DIGITAL PIN MODE                                   | 2<br>Default<br>= 1 |
| 120                                       | 1                   | DI/O 1 register to monitor                         | 3                   |
| 121                                       | 1                   | DI/O 1 threshold                                   | 4                   |
| 122                                       | 1                   | DI/O 1 Direction. $0 = \text{down}, 1 = \text{up}$ | 5                   |
| 123                                       | 1                   | DI/O 2 register to monitor                         | 3                   |
| 124                                       | 1                   | DI/O 2 threshold                                   | 4                   |
| 125                                       | 1                   | DI/O 2 Direction. $0 = down, 1 = up$               | 5                   |

Table 14: DI/O Port Modbus Configuration Registers

- As the pins are inputs by default, registers 55 and 56 will represent the state of each pin. 0 = LOW, 1 = HIGH. If these are left floating, they will read HIGH. So, ensure they are connected to a ground for a valid LOW state.
- If this register is set to 0 (default), the registers 55 and 56 will reflect the state of the input pins DRY CONTACT – (0 for LOW, 1 for HIGH). If this register is set to 1, the DIO pins will be in Alarm Threshold mode. Detailed below.
- 3. Held in register 120 and 123 are the O/C register to monitor. This is the target register you want to monitor, in order to set alarms if the monitor value is above or below the threshold (2).
- 4. Within registers 121 and 124 is the threshold. Depending on the value in registers 122 (or 125) the O/C will close when the register to monitor (120 or 123) is above or below this threshold.
- 5. Registers 122 and 125 set an active high or low for their corresponding monitor register and threshold.

These pins CANNOT be used to power another device. They are ONLY intended as a digital signal output.

| Symbol          | Parameter                    | Min   | Мах   |
|-----------------|------------------------------|-------|-------|
| V <sub>OH</sub> | High-level<br>voltage output | 1.01V | 1.02V |
| V <sub>OL</sub> | Low-level<br>voltage output  | 0V    | 0.33V |

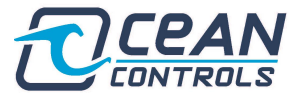

| voltag                        | evel<br>Je input | ~2V | 3.3V  |
|-------------------------------|------------------|-----|-------|
| V <sub>IL</sub> Low-le voltag | evel<br>je input | 0V  | ~0.5V |

Table 15: DI/O Port Voltage Input Threshold

## **Factory Reset**

To factory reset the KTA-382;

- 1. Remove the top of the enclosure, to expose the PCB.
- 2. Turn DIP switch 4 SW4 on.
- 3. Press the 'reset' button, which will simulate a power cycle.
- 4. All LED's will turn red on power up, you must wait 10 seconds with SW4 on.
- 5. Once red LED's flash then stop, factory reset has finished.
- 6. Ensure you turn SW4 off after a successful reset.

The factory reset sequence will put the device into access point mode (IP = 192.168.4.1), all serial settings will be set to default (Baud = 19200, Stop-bits = 1, Parity = None), and conversions will be set to default (°F, inHg, Mph, inches).

## Troubleshooting Webpage/IP Issue

If you are unable to navigate to the webpage or poll using Modbus TCP/IP follow the below methodology to diagnose the issue.

- 1. Open the KTA-382 PC application (see page 10)
- 2. Connect a computer to the KTA-382 via the USB-C port
- 3. In the PC application, connect to the valid COM port, and poll the device.
- 4. Located in the "Internet Settings" you will see the currently assigned IP's
- 5. Check all the IP's match the network you have connected the gateway too
- 6. If the IP is 192.168.4.1, you must connect to the Wi-Fi network broadcasted from the KTA-382.
- 7. If you are still unable to navigate to the webpage, factory reset the device

#### **Modbus RTU Issue**

- 1. In the event you have an RTU issue, try to connect with the other port, using factory settings.
- 2. Read the "Port Settings in the Modbus registers" via the PC application.
- 3. If you are completely unable to access communication via either port, factory reset your device
- 4. Reconnect using factory defaults

## **Complete Holding Register Listing**

| Holding<br>Register<br>Address<br>40,000+ | No. of<br>Registers | Description                                                                                                    | Multiplier | Units |
|-------------------------------------------|---------------------|----------------------------------------------------------------------------------------------------|------------|-------|
| 1                                         | 1                   | Indicates the current 3-hour barometer trend.                                                                                                    |            |       |
| 2                                         | 1                   | Packet Type, always 0                                                                                                    |            |       |
| 3                                         | 1                   | Location in the archive memory where the next<br>data packet will be written. This can be<br>monitored to detect when a new record is<br>created. |            |       |
| 4                                         | 1                   | Barometer                                                                                                    | 0.1        | mbar  |
| 5                                         | 1                   | Inside Temperature                                                                                                    | 0.1        | C     |
| 6                                         | 1                   | Inside Humidity                                                                                                    | 1          | %     |

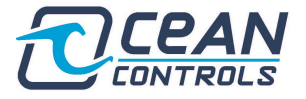

| 7  | 1 | Outside Temperature                         | 01  | °C               |
|----|---|---------------------------------------------|-----|------------------|
| 0  | 1 | Wind Spood                                  | 1   | koh              |
| 0  | 1 | 10Min Average Wind Speed                    | 1   | kph              |
| 9  |   |                                             |     | крп              |
| 10 | 1 |                                             | 1   | degrees          |
| 11 | 4 |                                             | 1   | -C               |
| 15 | 2 | 4 Soil Temperatures                         | 1   | <u>с</u>         |
| 17 | 2 | 4 Leaf Temperatures                         | 1   | ⊃°C              |
| 19 | 1 | Outside Humidity                            | 1   | %                |
| 20 | 4 | 7 Extra Humidity Stations                   | 1   | %                |
| 24 | 1 | Rain Rate                                   | 0.1 | mm/hour          |
| 25 | 1 | UV Index                                    | 0.1 |                  |
| 26 | 1 | Solar Radiation                             | 1   | W/m <sub>2</sub> |
| 27 | 1 | Storm Rain                                  | 01  | mm               |
| 28 | 1 | Current Date of Storm Rain                  | 1   |                  |
| 20 | 1 | Day Rain                                    | 01  | mm               |
| 20 | 1 | Month Pain                                  | 0.1 | mm               |
| 30 | 1 | Voor Dein                                   | 0.1 | mm               |
| 31 |   |                                             | 0.1 |                  |
| 32 | 1 | Day ET                                      | 0.1 | mm               |
| 33 | 1 | Month E I                                   | 1   | mm               |
| 34 | 1 | Year ET                                     | 1   | mm               |
| 35 | 2 | 4 Soil Moistures                            | 1   | centibar         |
| 27 | 2 | 4 Leaf Wetness, 0 to 15, 0 = Very Dry, 15 = | 1   |                  |
| 31 | 2 | Very Wet                                    | 1   |                  |
| 39 | 1 | Inside Alarms                               | 1   |                  |
| 40 | 1 | Rain Alarms                                 | 1   |                  |
| 41 | 1 | Outside Alarms                              | 1   |                  |
| 12 | 1 | Extra Temp Hum alarms                       | 1   |                  |
| 46 | 2 | Soil and Loof Alarma                        | 1   |                  |
| 40 | 2 | Transmitter Dettery Statue                  | 1   |                  |
| 40 |   |                                             |     | N/ - 11 -        |
| 49 | 1 |                                             | 1   | VOItS            |
| 50 | 1 | Forecast Icons                              | 1   |                  |
| 51 | 1 | Forecast Rule Number                        | 1   |                  |
| 52 | 1 | Time of Sunrise                             | 1   | HHMM             |
| 53 | 1 | Time of Sunset                              | 1   | HHMM             |
| 54 | 1 | Wet Bulb                                    | 0.1 | °C               |
| 55 | 1 | DIO1 State                                  |     |                  |
| 56 | 1 | DIO2 State                                  |     |                  |
| 57 | 1 | Unused                                      |     |                  |
| 58 | 1 | Unused                                      |     |                  |
| 59 | 1 | Unused                                      |     |                  |
| 60 | 1 | Comme Status (1–OK, 0–Fault)                | 1   |                  |
| 61 | 1 | 2Min Wind Spood                             | 0.1 | knh              |
| 62 | 1 | 10Min Wind Cust                             | 0.1 | kph              |
| 02 | 1 | Wind Direction for 40Min Quet               | 1   | Kpri             |
| 03 |   | Dave Datest                                 |     | aegrees          |
| 64 | 1 | Dew Point                                   | 1   | С<br>С           |
| 65 | 1 | Heat Index                                  | 1   | <u>с</u>         |
| 66 | 1 | Wind Chill                                  | 1   | °C               |
| 67 | 1 | THSW Index                                  | 1   | °C               |
| 68 | 1 | Last 15Min Rain                             | 0.1 | mm               |
| 69 | 1 | Last Hour Rain                              | 0.1 | mm               |
| 70 | 1 | Last 24 Hours Rain                          | 0.1 | mm               |
| 71 | 1 | Barometric Reduction Method                 |     |                  |
| 72 | 1 | User Entered Barometric Offset              | 0.1 | mbar             |
| 73 | 1 | Barometric Calibration Number               | 0.1 | mbar             |
| 74 | 1 | Barometric Sensor Raw Reading               | 0.1 | mbar             |
| 75 | 1 | Absolute Barometric Pressure                | 0.1 | mbar             |
| 76 | 1 | Altimeter Setting                           | 0.1 | mbor             |
| 70 | 1 | Annieler Selling                            | 0.1 | mual             |
| 77 |   |                                             |     |                  |
| 78 | 1 | Loop 2 Comms Status                         |     |                  |
| 79 | 1 | Cloud Upload Status                         |     |                  |
| 80 | 1 | IP Address 1st octet                        |     |                  |

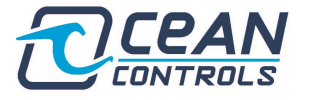

| 81  | 1 | IP Address 2nd octet                                                                                                    |  |
|-----|---|----------------------------------------------------------------------------------------------------|--|
| 82  | 1 | IP Address 3rd octet                                                                                                    |  |
| 83  | 1 | IP Address 4th octet                                                                                                    |  |
| 84  | 1 | Subnet Mask 1st octet                                                                                                    |  |
| 85  | 1 | Subnet Mask 2nd octet                                                                                                    |  |
| 86  | 1 | Subnet Mask 3rd octet                                                                                                    |  |
| 87  | 1 | Subnet Mask 4th octet                                                                                                    |  |
| 07  | 1 | Default Gateway 1st extet                                                                                                    |  |
| 20  | 1 | Default Cateway 1st octet                                                                                                    |  |
| 09  | 1 | Default Galeway 2nd octot                                                                                                    |  |
| 90  | 1 | Default Galeway 310 octet                                                                                                    |  |
| 91  |   | Default Gateway 4th octet                                                                                                    |  |
| 92  | 1 | DNS 1st octet                                                                                                    |  |
| 93  |   | DNS 2nd octet                                                                                                    |  |
| 94  | 1 | DNS 3rd octet                                                                                                    |  |
| 95  | 1 | DNS 4th octet                                                                                                    |  |
| 96  | 1 | Ethernet IP 1st octet                                                                                                    |  |
| 97  | 1 | Ethernet IP 2nd octet                                                                                                    |  |
| 98  | 1 | Ethernet IP 3rd octet                                                                                                    |  |
| 99  | 1 | Ethernet IP 4th octet                                                                                                    |  |
| 100 | 1 | Commit IP Values to Gateway                                                                                                    |  |
| 101 | 1 | Commit Serial Params to Gateway (PORT 0)                                                                                                    |  |
| 102 | 1 | Commit Serial Params to Gateway (PORT 1)                                                                                                    |  |
| 103 | 1 | Product Code                                                                                                    |  |
| 104 | 1 | Firmware Version                                                                                                    |  |
| 105 | 1 | Unused                                                                                                    |  |
| 106 | 1 | Unused                                                                                                    |  |
| 107 | 1 | Commit Conversions                                                                                                    |  |
| 108 | 1 | Temperature Conversion setting                                                                                                    |  |
| 109 | 1 | Pressure Conversion setting                                                                                                    |  |
| 110 | 1 | Wind speed conversion                                                                                                    |  |
| 111 | 1 | Rain and rain rate conversion                                                                                                    |  |
| 112 | 1 | Unused                                                                                                    |  |
| 113 | 1 | WS FEPROM write: address                                                                                                    |  |
| 114 | 1 | WS FEPROM write: payload                                                                                                    |  |
| 115 | 1 | WS EEPROM write: send                                                                                                    |  |
|     | • | WS elevation & barometer write: barometer                                                                                                    |  |
| 116 | 1 | argument                                                                                                    |  |
|     |   | WS elevation & barometer write: elevation                                                                                                    |  |
| 117 | 1 | argument                                                                                                    |  |
| 118 | 1 | WS elevation & barometer write: send                                                                                                    |  |
| 119 | 1 | Weather station memory write success                                                                                                    |  |
| 120 | 1 | DI/O 1 register to monitor                                                                                                    |  |
| 120 | 1 | DI/O 1 threshold                                                                                                    |  |
| 122 | 1 | DI/O = 1 Direction $0 = down = 1 = un$                                                                                                    |  |
| 123 | 1 | DI/O 2 register to monitor                                                                                                    |  |
| 124 | 1 | DI/O 2 threshold                                                                                                    |  |
| 124 | 1 | DI/O 2 Intestion $Q = down - 1 = un$                                                                                                    |  |
| 125 | 1 | $D_{1} = 0$ $D_{1} = 0$ $D_{1} = 0$ $D_{1} = 0$ $D_{2} = 0$ $D_{1} = 0$ $D_{2} = 0$ $D_{2} = 0$ $D_{1} = 0$ $D_{2} = 0$ $D_{2$ |  |
| 120 |   | Rain Rate Resolution                                                                                                    |  |
| 127 |   | Rain Rate Direct                                                                                                    |  |
| 128 | 1 | Slave Address                                                                                                    |  |
| 129 | 1 | Portu Baud rate                                                                                                    |  |
| 130 | 1 | Portu Parity                                                                                                    |  |
| 131 | 1 | Portu Stop-bits                                                                                                    |  |
| 132 | 1 | Portu Data-bits                                                                                                    |  |
| 133 | 1 | Port1 Baud rate                                                                                                    |  |
| 134 | 1 | Port1 Parity                                                                                                    |  |
| 135 | 1 | Port1 Stop-bits                                                                                                    |  |
| 136 | 1 | Port1 Data-bits                                                                                                    |  |
| 137 | 1 | Daily Low Barometer                                                                                                    |  |
| 138 | 1 | Daily High barometer                                                                                                    |  |
| 139 | 1 | Month Low Bar                                                                                                    |  |
| 140 | 1 | month High bar                                                                                                    |  |

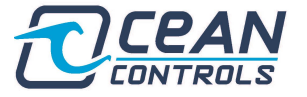

| 141 | 1 | Year Low Barometer     |  |  |  |
|-----|---|------------------------|--|--|--|
| 142 | 1 | Year High Barometer    |  |  |  |
| 143 | 1 | Time of Day Low Bar    |  |  |  |
| 144 | 1 | Time of Day High Bar   |  |  |  |
| 145 | 1 | Daily Hi Wind Speed    |  |  |  |
| 146 | 1 | Time of Hi Speed       |  |  |  |
| 147 | 1 | Month Hi Wind Speed    |  |  |  |
| 148 | 1 | Year Hi Wind Speed     |  |  |  |
| 149 | 1 | Day Hi Inside Temp     |  |  |  |
| 150 | 1 | Day Low Inside Temp    |  |  |  |
| 151 | 1 | Time Day Hi In Temp    |  |  |  |
| 152 | 1 | Time Day Low In Temp   |  |  |  |
| 153 | 1 | Month Low In Temp      |  |  |  |
| 154 | 1 | Month Hi In Temp       |  |  |  |
| 155 | 1 | Year Low In Temp       |  |  |  |
| 156 | 1 | Year Hi In Temp        |  |  |  |
| 157 | 1 | Day Hi In Hum          |  |  |  |
| 158 | 1 | Day Low In Hum         |  |  |  |
| 159 | 1 | Time Dav Hi In Hum     |  |  |  |
| 160 | 1 | Time Day Low In Hum    |  |  |  |
| 161 | 1 | Month Hi In Hum        |  |  |  |
| 162 | 1 | Month Low In Hum       |  |  |  |
| 163 | 1 | Year Hi In Hum         |  |  |  |
| 164 | 1 | Year Low In Hum        |  |  |  |
| 165 | 1 | Day Low Out Temp       |  |  |  |
| 166 | 1 | Day Hi Out Temp        |  |  |  |
| 167 | 1 | Time Day Low Out Temp  |  |  |  |
| 168 | 1 | Time Day Hi Out Temp   |  |  |  |
| 169 | 1 | Month Hi Out Temp      |  |  |  |
| 170 | 1 | Month Low Out Temp     |  |  |  |
| 171 | 1 | Year Hi Out Temp       |  |  |  |
| 172 | 1 | Year Low Out Temp      |  |  |  |
| 172 | 1 | Day Low Dew Point      |  |  |  |
| 174 | 1 | Day Low Dew Foint      |  |  |  |
| 175 | 1 | Time Day Low Dew Point |  |  |  |
| 175 | 1 | Time Day Low Dew Point |  |  |  |
| 170 | 1 | Month Hi Dew Point     |  |  |  |
| 178 | 1 | Month Low Dew Point    |  |  |  |
| 170 | 1 | Vear Hi Dew Point      |  |  |  |
| 179 | 1 | Vear Low Dew Point     |  |  |  |
| 181 | 1 | Day Low Wind Chill     |  |  |  |
| 101 | 1 | Time Day Low Chill     |  |  |  |
| 102 | 1 | Month Low Wind Chill   |  |  |  |
| 103 | 1 | Voor Low Wind Chill    |  |  |  |
| 104 | 1 | Dev High Heat          |  |  |  |
| 100 | 1 | Time of Day High Hoat  |  |  |  |
| 100 | 1 | Month High Host        |  |  |  |
| 107 | 1 | Voor High Hoot         |  |  |  |
| 100 | 1 |                        |  |  |  |
| 109 | 1 |                        |  |  |  |
| 190 |   |                        |  |  |  |
| 191 |   |                        |  |  |  |
| 192 | 1 | rear High 1HSW         |  |  |  |
| 193 | 1 | Day High Solar Rad     |  |  |  |
| 194 | 1 | Time of Day High Solar |  |  |  |

Table 16: Complete Modbus Holding Register Listing

Note that the addresses in table 16, as per the Modbus protocol, begin from 40,000+ inclusive of 0. Meaning register 10 for example (in the PC application), is a system address of 40,009.

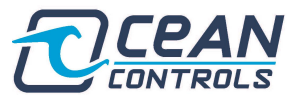

# **Appendix B**

If there is a communication problem, the sensor is unplugged or failed, you would see the reading of 255 (0xFF) for the extra temperature/humidities/soil/leaf stations. The "extra" stations have each datapoint stored in the respective 8-bits of each register, hence will read 65535 (0xFFF).

| Extra Temperatures 1 & 2 | 65535 —                                                                                                    | •                                                                                                    | 0xFFFF                                                                                                    |
|--------------------------|----------------------------------------------------------------------------------------------------|----------------------------------------------------------------------------------------------------|----------------------------------------------------------------------------------------------------|
| Extra Temperatures 3 & 4 | 65535                                                                                                    |                                                                                                    |                                                                                                    |
| Extra Temperatures 5 & 6 | 65535                                                                                                    |                                                                                                    |                                                                                                    |
| Extra Temperatures 7     | 255 —                                                                                                    |                                                                                                    | 0xFF                                                                                                    |
| Soil Temperatures 1 & 2  | 65535                                                                                                    |                                                                                                    |                                                                                                    |
| Soil Temperatures 3 & 4  | 65535                                                                                                    |                                                                                                    |                                                                                                    |
| Leaf Temperatures 1 & 2  | 65535                                                                                                    |                                                                                                    |                                                                                                    |
| Leaf Temperatures 3 & 4  | 65535                                                                                                    |                                                                                                    |                                                                                                    |
| Outside Humidity         | 255                                                                                                    |                                                                                                    |                                                                                                    |
| Extra Humidities 1 & 2   | 65535                                                                                                    |                                                                                                    |                                                                                                    |
| Extra Humidities 3 & 4   | 65535                                                                                                    |                                                                                                    |                                                                                                    |
| Extra Humidities 5 & 6   | 65535                                                                                                    |                                                                                                    |                                                                                                    |
| Extra Humidities 7       | 255                                                                                                    |                                                                                                    |                                                                                                    |
|                          | Extra Temperatures 1 & 2<br>Extra Temperatures 3 & 4<br>Extra Temperatures 5 & 6<br>Extra Temperatures 7<br>Soil Temperatures 1 & 2<br>Soil Temperatures 3 & 4<br>Leaf Temperatures 3 & 4<br>Outside Humidity<br>Extra Humidities 1 & 2<br>Extra Humidities 3 & 4<br>Extra Humidities 5 & 6<br>Extra Humidities 7 | Extra Temperatures 1 & 265535Extra Temperatures 3 & 465535Extra Temperatures 5 & 665535Extra Temperatures 7255Soil Temperatures 1 & 265535Soil Temperatures 3 & 465535Leaf Temperatures 3 & 465535Outside Humidity255Extra Humidities 1 & 265535Extra Humidities 3 & 465535Extra Humidities 7255 | Extra Temperatures 1 & 265535Extra Temperatures 3 & 465535Extra Temperatures 5 & 665535Extra Temperatures 7255Soil Temperatures 1 & 265535Soil Temperatures 3 & 465535Leaf Temperatures 3 & 465535Leaf Temperatures 3 & 465535Outside Humidity255Extra Humidities 1 & 265535Extra Humidities 3 & 465535Extra Humidities 7255 |

## Leaf/Soil Stations (Register 15-18, and 35-38)

| Description                                                 | 16-bit<br>signed<br>value | In HEX | Explanation                                                                                                    |
|-------------------------------------------------------------|---------------------------|--------|----------------------------------------------------------------------------------------------------|
| Both Sensors (wet<br>and dry) connected                     | 15                        | 0x000F | <ul> <li>0x00 is 0, this means sensor</li> <li>2 is connected and very dry</li> <li>0x0F is 15, this means sensor</li> <li>1 is connected and very wet</li> </ul>                           |
| Left (wet) sensor<br>disconnected, right<br>(dry) connected | 255                       | 0x00FF | <ul> <li>0x00 is 0, this means sensor</li> <li>2 is connected and very dry</li> <li>0xFF is 255, this means</li> <li>sensor 1 is not connected, an</li> <li>error value is shown</li> </ul> |
| Right (dry)<br>disconnected, left<br>(wet) connected        | -241                      | 0xFF0F | <ul> <li>0xFF is 255, error, sensor 2<br/>is not connected</li> <li>0x0F is 15, sensor 1 is<br/>connected and very we</li> </ul>                                                            |
| Both sensors<br>disconnected                                | -1                        | 0xFFFF | <ul> <li>0xFF is 255, error, sensor 2<br/>is not connected</li> <li>0xFF is 255, error, sensor 1<br/>is not connected</li> </ul>                                                            |
| Both connected and<br>both wet                              | 3855                      | 0x0F0F | <ul> <li>0x0F is 15, sensor 2 is connected and very wet</li> <li>0x0F is 15, sensor 1 is connected and very wet</li> </ul>                                                                  |

## Extra Humidity Stations (Register 20-23)

This field supports seven extra humidity stations, the humidity readings of each station would be one byte in length in %.

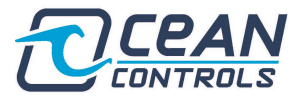

| Description             | 16-bit<br>signed<br>value | In HEX | Explanation                        |
|-------------------------|---------------------------|--------|------------------------------------|
| Extra Humidities<br>1&2 | 2650                      | 0x0A5A | Sensor 2: 10%RH<br>Sensor 1: 90%RH |

## Forecast Icon (Register 50)

| Field            | Bit# |
|------------------|------|
| Rain             | 0    |
| Cloud            | 1    |
| Partly<br>Cloudy | 2    |
| Sun              | 3    |
| Snow             | 4    |

Here are some possible examples forecast icon values:

| Decimal<br>Value | Hex<br>Value | Segments<br>Shown                       | Forecast                                          |
|------------------|--------------|-----------------------------------------|---------------------------------------------------|
| 2                | 0x02         | Cloud                                   | Mostly Cloudy                                     |
| 3                | 0x03         | Cloud + Rain                            | Mostly Cloudy, rain within 12 hours               |
| 6                | 0x06         | Partial sun +<br>Cloud                  | Partly Cloudy                                     |
| 7                | 0x07         | Partial sun +<br>Cloud + Rain           | Partly Cloudy, rain<br>within 12 hours            |
| 8                | 0x08         | Sun                                     | Mostly Clear                                      |
| 18               | 0x12         | Cloud + Snow                            | Mostly Cloudy, snow<br>within 12 hours            |
| 19               | 0x13         | Cloud + Rain<br>+ Snow                  | Mostly Cloudy, rain<br>or snow within 12<br>hours |
| 22               | 0x16         | Partial Sun +<br>Cloud + Snow           | Partly Cloudy, snow<br>within 12 hours            |
| 23               | 0x17         | Partial Sun +<br>Cloud + Rain<br>+ Snow | Partly Cloudy, rain<br>or snow within 12<br>hours |

## Forecast Rule Number (Register 51)

See the "Forecast Rule Number.pdf", which can be downloaded from <a href="https://oceancontrols.com.au/KTA-382.html?category\_id=499#product-details-tab-Downloads\_1">https://oceancontrols.com.au/KTA-382.html?category\_id=499#product-details-tab-Downloads\_1</a>